| VBMC | TripleO | ІРМІ | . 3 |
|------|---------|------|-----|
|      |         |      | 3   |

| Last update:<br>2021/02/05<br>03:04 | vbmc ł<br>_tripleoipmi | https://atl.kr/dokuwiki/doku.php/vbmc%EB%A5%BC_%ED%86%B5%ED%95%9C_tripleo_%EB%B0%8F_ip | mi |
|-------------------------------------|------------------------|----------------------------------------------------------------------------------------|----|
|-------------------------------------|------------------------|----------------------------------------------------------------------------------------|----|

3/7

## VBMC TripleO IPMI

| instack                                                                                                    | 가<br>가                   | Trij                       | oleO               | Ironic                              | pxe_ssh                      |               | IPMI           |   |
|----------------------------------------------------------------------------------------------------|--------------------------|----------------------------|--------------------|-------------------------------------|------------------------------|---------------|----------------|---|
| 가<br>documen                                                                                                  | tation .                 |                            | Centos 7.2         | Triplemet                           | al                           | Tri<br>Mitaka | pleO<br>Newton |   |
| ( opensta                                                                                                    | ick undercloud           | VM<br>d install ).<br>" 가  |                    | (overcloud-full,<br>instackenv.json | ironic-pythe<br>Ironic       | on-agent<br>가 | 가<br>)<br>가    | 가 |
| (<br>VirtualBM                                                                                                | IC                       | libvirt .                  |                    | ſ                                   | u.                           | " 가           | )              |   |
| VirtualBM                                                                                                    | 1C pip instal<br>g       | ll 가<br>jit                |                    | . yum                               | pip                          |               |                |   |
| \$ sudo<br><br>\$ sudo                                                                                        | yum instal<br>pip instal | l python-pi<br>l virtualbn | ip -y<br>nc        |                                     |                              |               |                |   |
| )                                                                                                    | 가                        | 'libvirt-devel'            |                    |                                     |                              |               |                |   |
| \$ sudo                                                                                                    | yum instal               | l-ygccpy                   | /thon-devel        | libvirt-deve                        | ۰ <b>۱</b>                   |               |                |   |
|                                                                                                    |                          | iptables                   |                    |                                     |                              |               | yum            |   |
| <pre>\$ sudo yum install firewalld \$ sudo systemctl enable firewalld \$ sudo systemctl start firewalld</pre> |                          |                            |                    |                                     |                              |               |                |   |
|                                                                                                    | . IPMI<br>フト<br>VM       | IP(<br>p<br>フト             | 192.16<br>623<br>( | 8.122.1)가<br>IP 192.168.122         | instack V<br>ipmitool<br>1). | /M            | IP가            |   |

| vbmc               | 가 |  |   | VM | vbmc |   |
|--------------------|---|--|---|----|------|---|
|                    | · |  | 5 |    |      | 가 |
| (baremetalbrbm_04) |   |  |   |    |      |   |

Last update: 2021/02/05 vbmc \_\_\_\_\_ipmi 03:04 \_\_\_\_\_ipmi https://atl.kr/dokuwiki/doku.php/vbmc%EB%A5%BC\_%ED%86%B5%ED%95%9C\_tripleo\_%EB%B0%8F\_ipmi

baremetalbrbm\_0IPMI6237. baremetalbrbm\_1624 baremetalbrbm\_2625 baremetalbrbm\_3626 baremetalbrbm\_4627

\$ sudo firewall-cmd --permanent --zone=public --add-port=623-627/udp
\$ sudo firewall-cmd --reload

가 ("")vbmc 가

sudo vbmc list \$ +----+ | Domain name | Status | Address | Port | +----+ +----+ \$ sudo vbmc add baremetalbrbm 0 --username root --password calvin --port 623 \$ sudo vbmc add baremetalbrbm 1 --username root --password calvin --port 624 \$ sudo vbmc add baremetalbrbm\_2 --username root --password calvin --port 625 \$ sudo vbmc add baremetalbrbm 3 --username root --password calvin --port 626 \$ sudo vbmc add baremetalbrbm 4 --username root --password calvin --port 627 \$ sudo vbmc list +----+ Domain name | Status | Address | Port | | baremetalbrbm 0 | down 623 :: | baremetalbrbm 1 | down | 624 :: | baremetalbrbm\_2 | down 625 :: | baremetalbrbm\_3 | down 626 :: baremetalbrbm 4 | down :: | 627 

! 가

\$ for i in {0..4};do sudo vbmc start baremetalbrbm\_\${i};done 2016-12-06 13:36:40,806.806 685 INFO VirtualBMC [-] Virtual BMC for domain baremetalbrbm\_0 started 2016-12-06 13:36:41,034.034 694 INFO VirtualBMC [-] Virtual BMC for domain baremetalbrbm\_1 started 2016-12-06 13:36:41,251.251 703 INFO VirtualBMC [-] Virtual BMC for domain baremetalbrbm\_2 started 2016-12-06 13:36:41,467.467 712 INFO VirtualBMC [-] Virtual BMC for domain baremetalbrbm\_3 started 2016-12-06 13:36:41,684.684 721 INFO VirtualBMC [-] Virtual BMC for domain baremetalbrbm\_4 started

:

| \$ sudo vbmc list                                                                                                    |                                                                                                    |                                                                           |                                                                            |                                |  |  |  |  |  |
|----------------------------------------------------------------------------------------------------|----------------------------------------------------------------------------------------------------|---------------------------------------------------------------------------|----------------------------------------------------------------------------|--------------------------------|--|--|--|--|--|
| Domain name                                                                                                    | Status   Ado                                                                                                    | dress   Port                                                              |                                                                            |                                |  |  |  |  |  |
| <pre>  baremetalbrbm_0   baremetalbrbm_1   baremetalbrbm_2   baremetalbrbm_3   baremetalbrbm_4 +</pre>                                                                                                    | running  <br>  running  <br>  running  <br>  running  <br>  running                                                   | ::   623  <br>::   624  <br>::   625  <br>::   626  <br>::   627          |                                                                            |                                |  |  |  |  |  |
| <pre>\$ sudo lsof -Pni:62<br/>COMMAND PID USER<br/>vbmc 685 root<br/>vbmc 694 root<br/>vbmc 703 root<br/>vbmc 712 root<br/>vbmc 721 root</pre>                                                                                                    | 23-627<br>FD TYPE DEV<br>3u IPv6 4622<br>3u IPv6 4622<br>3u IPv6 4622<br>3u IPv6 4625<br>3u IPv6 4625<br>3u IPv6 4616 | VICE SIZE/OFF<br>2045 OtO<br>2046 OtO<br>2047 OtO<br>5461 OtO<br>5064 OtO | NODE NAME<br>UDP *:623<br>UDP *:624<br>UDP *:625<br>UDP *:626<br>UDP *:627 |                                |  |  |  |  |  |
| Instack VM                                                                                                    |                                                                                                    |                                                                           |                                                                            |                                |  |  |  |  |  |
| instack vm                                                                                                    | ipmitool                                                                                                    |                                                                           |                                                                            |                                |  |  |  |  |  |
| [stack@instack ~]\$<br>power status                                                                                                    | ipmitool -I la<br>defaults to 62<br>ff<br>ipmitool -I la<br>7<br>ff                                                   | anplus -U root<br>23<br>anplus -U root                                    | -P calvin -H 1<br>-P calvin -H 1                                           | .92.168.122.1<br>.92.168.122.1 |  |  |  |  |  |
| instack.json                                                                                                    | ( "name                                                                                                    | e": "bm [0-4]"                                                            | 가<br>가 )                                                                   | UUID /                         |  |  |  |  |  |
| <pre>{     "nodes": [         {         "mac": [             "00:3f:f7:9f:2e:eb"         ],         "name": "bm0",         "cpu": "2",         "memory": "8192",         "disk": "42",         "arch": "x86_64",         "pm_user": "root",         "pm_addr": "192.168.122.1",         "pm_password": "calvin",         "calvin",         "codefinition of the second of the second of the</pre> |                                                                                                    |                                                                           |                                                                            |                                |  |  |  |  |  |

Last update: 2021/02/05 vbmc \_\_\_\_\_ipmi 03:04 \_\_\_\_\_ipmi https://atl.kr/dokuwiki/doku.php/vbmc%EB%A5%BC\_%ED%86%B5%ED%95%9C\_tripleo\_%EB%B0%8F\_ipmi

```
"pm_type": "pxe_ipmitool"
},
{
  "mac": [
    "00:1e:c1:2c:e0:35"
  ],
  "name": "bm1",
  "cpu": "2",
  "memory": "8192",
  "disk": "42",
  "arch": "x86 64",
  "pm_user": "root",
  "pm_addr": "192.168.122.1",
  "pm password": "calvin",
  "pm_type": "pxe_ipmitool"
},
{
  "mac": [
    "00:56:34:66:7a:fc"
  ],
  "name": "bm2",
  "cpu": "2",
  "memory": "8192",
  "disk": "42",
  "arch": "x86 64",
  "pm user": "root",
  "pm_addr": "192.168.122.1",
  "pm_password": "calvin",
  "pm type": "pxe ipmitool"
},
{
  "mac": [
    "00:8a:c5:c7:22:46"
  ],
  "name": "bm3",
  "cpu": "2",
  "memory": "8192",
  "disk": "42",
  "arch": "x86_64",
  "pm user": "root",
  "pm addr": "192.168.122.1",
  "pm_password": "calvin",
  "pm_type": "pxe_ipmitool"
},
{
  "mac": [
    "00:a3:bd:79:54:b6"
  ],
  "name": "bm4",
  "cpu": "2",
```

| "memory": "8192",           |  |
|-----------------------------|--|
| "disk": "42",               |  |
| "arch": "x86 64",           |  |
| "pm user": "root",          |  |
| "pm_addr": "192.168.122.1", |  |
| "pm password": "calvin",    |  |
| "pm type": "pxe ipmitool"   |  |
| }                           |  |
|                             |  |
| 1                           |  |
| J                           |  |

instackenv.json (openstack baremetal import instackenv.json ) 가

|                      | ,                                    | insta                                | ckenv.js                             | son                      | "pm_                     | _port"                               | 가                                        |                                      |                                  |                              | I     | Ironic | 가 | 가  |
|----------------------|--------------------------------------|--------------------------------------|--------------------------------------|--------------------------|--------------------------|--------------------------------------|------------------------------------------|--------------------------------------|----------------------------------|------------------------------|-------|--------|---|----|
| \$<br>\$<br>\$<br>\$ | ironic<br>ironic<br>ironic<br>ironic | node-u<br>node-u<br>node-u<br>node-u | ıpdate<br>ıpdate<br>ıpdate<br>ıpdate | bm1<br>bm2<br>bm3<br>bm4 | add<br>add<br>add<br>add | driver<br>driver<br>driver<br>driver | _info/:<br>_info/:<br>_info/:<br>_info/: | ipmi_p<br>ipmi_p<br>ipmi_p<br>ipmi_p | port=<br>port=<br>port=<br>port= | =624<br>=625<br>=626<br>=627 |       |        |   |    |
|                      |                                      | bm0                                  | ).                                   |                          | !                        |                                      |                                          |                                      | (                                | IPMI                         | 623   | -      |   |    |
| lrc<br>가             | nic<br>""                            | IP                                   | (192                                 | 2.168                    | .122.                    | .1)                                  |                                          |                                      |                                  |                              | Virtu | alBMC  |   | IP |
|                      | :                                    | pxe_ssh                              | ·                                    |                          |                          | v                                    | virtualbm                                | с                                    | рхе                              | e ipmi                       |       |        |   |    |

https://blueprints.launchpad.net/tripleo/+spec/switch-to-virtualbmc

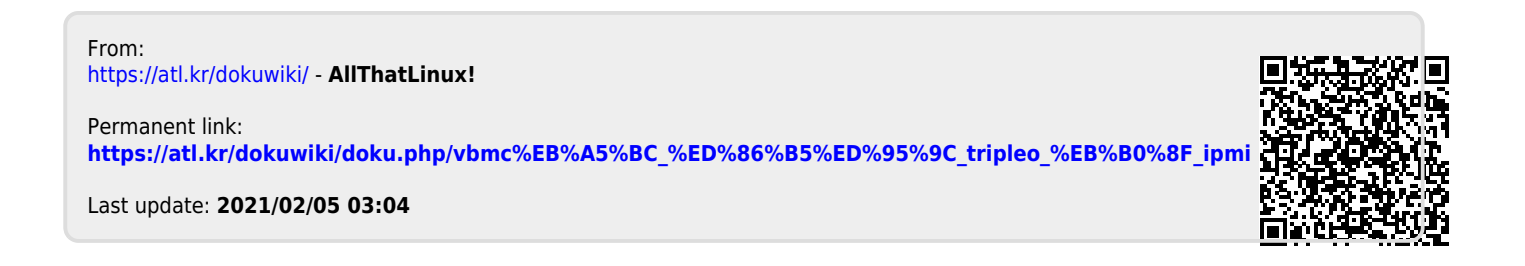

: